10'

Kanban

liste

## Travail à faire

Ouvrez la société Knit-Wave et réalisez les tâches suivantes :

- Activez le module Comptabilité. •
- Activez le module Achats.
- Activez le module Ventes, •
- Trouvez le menu qui permet d'afficher les clients, •
- Trouvez le menu qui permet d'afficher un Tableau de bord,
- Trouvez le menu qui permet d'afficher les articles, •
- Identifiez le bouton qui permet de réaliser un affichage en mode liste, •
- Identifiez le bouton qui permet de réaliser un affichage en mode kanban. •

## Autocorrection

| <b>III Comptabilité</b> Tableau de bord Clients Fournisseurs Comptabilité Analyse | Configuration                         |
|-----------------------------------------------------------------------------------|---------------------------------------|
| Tableau de bord de la comptabilité Favoris × Recherche Q                          |                                       |
| <b>τ</b> Filtres ≡ Reg                                                            | rouper par ★ Favoris 1-5 / 5 < >      |
|                                                                                   |                                       |
| <b>## Achats</b> Commande Articles Analyse Configuration                          | <b>Q</b> <sup>1</sup> O CLAUDETERRIER |
| Demandes de prix Recherche                                                        | ٩                                     |
| CRÉER ▼ Filtres ≡ Reg                                                             | rouper par ★ Favoris 🔚 🎟 💷 🛗 ⊙        |
|                                                                                   |                                       |
| <b>III Ventes</b> Commandes À facturer Articles Analyse Configuration             |                                       |
| Soumissions                                                                       | echerche Q                            |
| CRÉER ▼ Filtres ≡ Reg                                                             | rouper par ★ Favoris 🗸 🔚 💷 🔟 📀        |